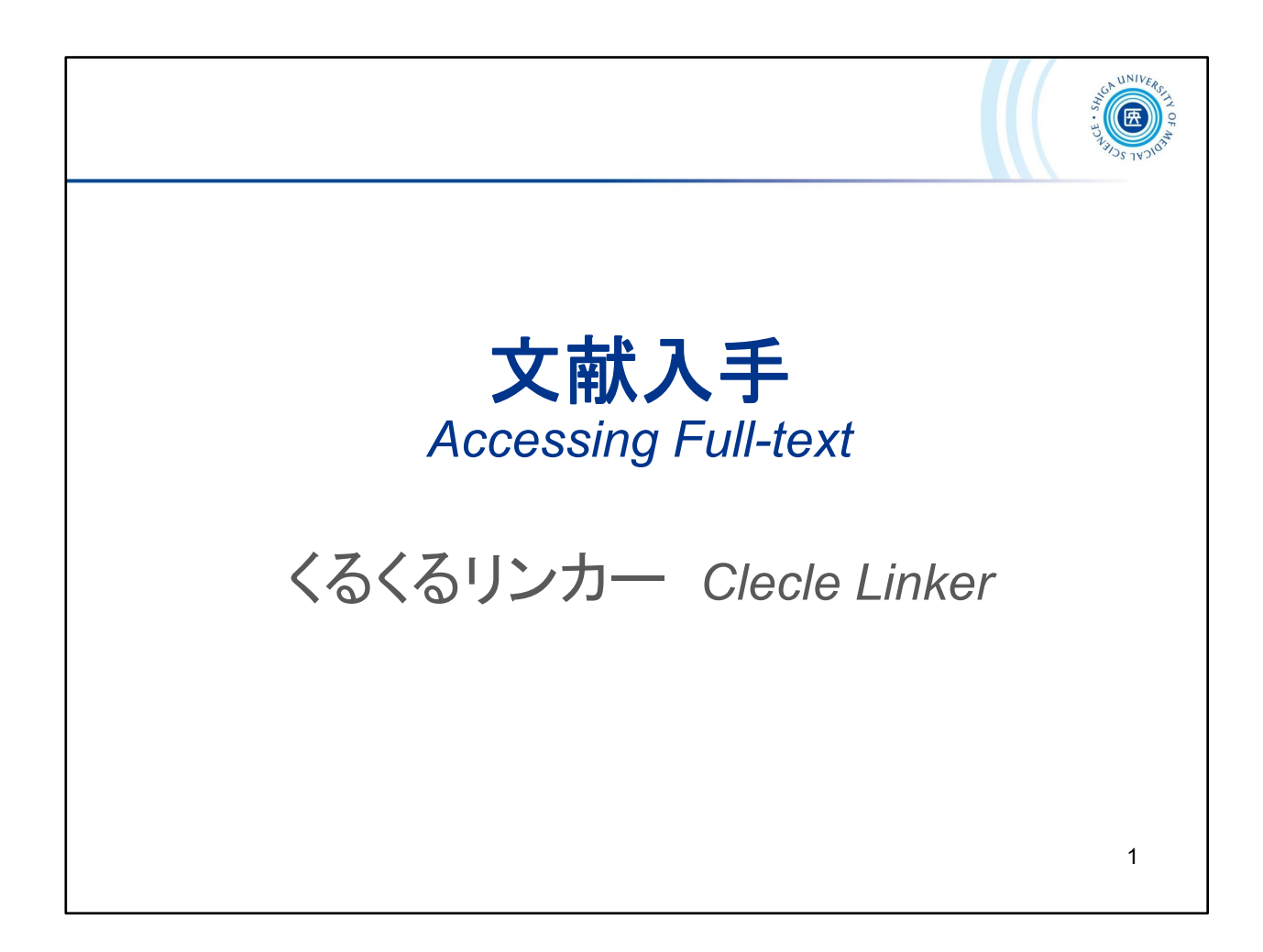

ここからは、文献の入手方法について説明します。

The following section describes how to obtain full text articles.

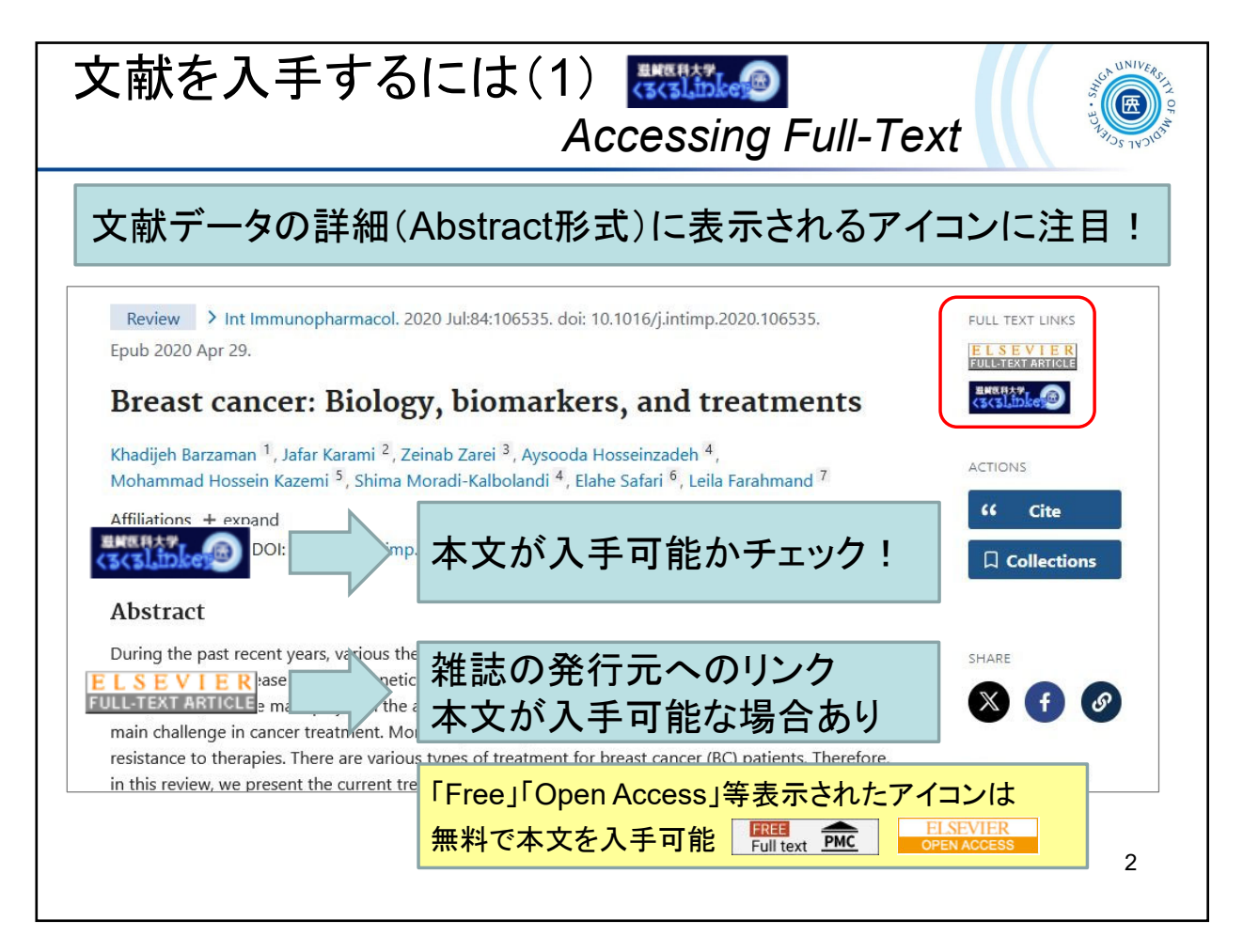

文献検索をして読みたい文献が見つかったら、本文の入手にすすみます。 ここでは例としてPubMedの検索結果から文献にアクセスする方法をご紹介します。

PubMed検索結果の詳細表示(Abstract形式)には、文献入手のためのリンクアイコンが表示されます。

「くるくるリンカー」アイコンは全ての文献に表示され、この「くるくるリンカー」を使って 、本文が入手可能かどうかを調べることができます。

「くるくるリンカー」のほかに、雑誌の発行元やPMCなど外部サイトへのリンクアイコン が表示される場合があります。「Free」「Open Access」など書かれたアイコンが表示 されていれば、リンク先にて無料で本文が読めます。

\*PMCは、NLMが提供する生物医学・生命科学分野雑誌文献の全文アーカイブ( 無料)です

Here is an example of how to access the literature from PubMed search results. To obtain the full text of an article, check the icons appear on the citation's abstract display.

The "clecleLinker" icon enable you to check if the full text is available.

You can access the full text for free by clicking on the publisher's icon shown such as "Free" and "Open Access". You can also access the free full text from the PMC icon.

\* PMC is a free full-text archive of biomedical and life sciences journal literature at the U.S. National Institutes of Health's National Library of Medicine (NIH/NLM)

| 文献を入手するには(2)<br>Accessing Full-Text by clecleLinker                                                                                                    |                                             |  |  |  |  |
|----------------------------------------------------------------------------------------------------|---------------------------------------------|--|--|--|--|
| Shiga University of Medical Science<br>ClecleLinker - くるくるリンカー<br>Online Journals VPN OHELP OL本文へとナビゲー                                                                                  | ータベースの検索結果から<br>ートするリンクツール                  |  |  |  |  |
| は文書誌情報                                                                                                    |                                             |  |  |  |  |
| 「ジャーナルトップページ」をクリックし、目次をたどって論文にアクセスしてください。           収録範囲         コンテンツへのリンク         リソース           1995 - 現在         ジャーナル<br>日面文         シャーナル<br>トップペー         ScienceDirect Journals | [論文] もしくは[ジャーナルトップ<br>ページ]をクリックして本文へ        |  |  |  |  |
|                                                                                                    | Step.2<br>冊子体の所蔵状況を表示<br>*詳細はCanZo(蔵書検索)で確認 |  |  |  |  |
| <u>国産産</u><br>図書館<br>51-80, 81(1-4), 82, 83(1-4), 84-177, 183-190, 191(2-6), 192-195, 196(1-3) 1946-2007<br>滋賀医科大学での所蔵を確認する(Search OPAC)                                                | Step.3<br>学外より文献複写の取寄依頼                     |  |  |  |  |

「くるくるリンカー」アイコンをクリックすると、このような案内ページが表示 されます。 Step1,2,3 の手順で文献の入手を進めていきます。

- Step1: If the article is available online, the "Article" link will be displayed. Please click the link to get the full text.
- Step2: Search SUMS Library online catalog "CanZo" for printed version if the full text is not available online.
- Step3: If the full text is not available in step1 and step2, you can request for a copy from other libraries.

| tep1. 電子ジャーナルで入手する<br>Getting Full-Text in e-journals                                                                                                    |                                  |                                                                                                    |                                                       |                     |                                    | CF UNIVERCE    |
|----------------------------------------------------------------------------------------------------|----------------------------------|----------------------------------------------------------------------------------------------------|-------------------------------------------------------|---------------------|------------------------------------|----------------|
| Shiga Universit                                                                                                    | y of Medical Scien<br>er - くるくる! | ce<br>リンカー                                                                                          |                                                       |                     | 滋賀医科大学<br>附属図書館                    |                |
| <ul> <li>Online Jon</li> <li>論文書誌情報</li> <li>論文タイトル:</li> </ul>                                                                                                    | THE MIDLIFE TRA                  | • HELP                                                                                              | Cibrary Home<br>RISK OF CARDIOVASC<br>AND MECHANISMS. | 2 Page VPN          | 日本語 〜<br>書誌情報を訂正する                 |                |
| 著者:       Kase, Nathan G         ジャーナル:       American journal of obstetrin         ISSN:       0002-9378         PMID:       32497614         DOF:       Step1. 全文を読むには、「論文」(論文への直接リンク)をクリックしてください。「論文」が無い場合は<br>「ジャーナルトップページ」をクリックし、国次をたどって論文にアクセスしてください。 |                                  |                                                                                                    |                                                       |                     |                                    |                |
| <b>収録範囲</b><br>1995 - 現在                                                                                                    | (                                | <b>コンテンツへのリ</b><br>ジャー<br><u>ド油文</u><br>トッフ<br>ジャー<br>シャー<br>シャー<br>シャー<br>シャー<br>シャー<br>シャー<br>シャー | ンク リソース<br><u>サルレ</u><br><u>ScienceDirect J</u>       | ournals<br>「論<br>よう | 文」が表示されてし<br>合は「ジャーナルト<br>ージ」をクリック | いない<br>ップ<br>4 |

Step1 にリンクが表示されていれば、電子ジャーナルで本文が入手可能 です。「論文」リンクをクリックし、本文にアクセスしてください。 「論文」リンクがない場合は、「ジャーナルトップページ」からジャーナルの サイトにいき、目次をたどって本文にアクセスしてください。

- Step1: If the article is available online, the "Article" link will be displayed. Please click the link to get the full text.
- \* If the "Article" link is not displayed, click the "Journal" link

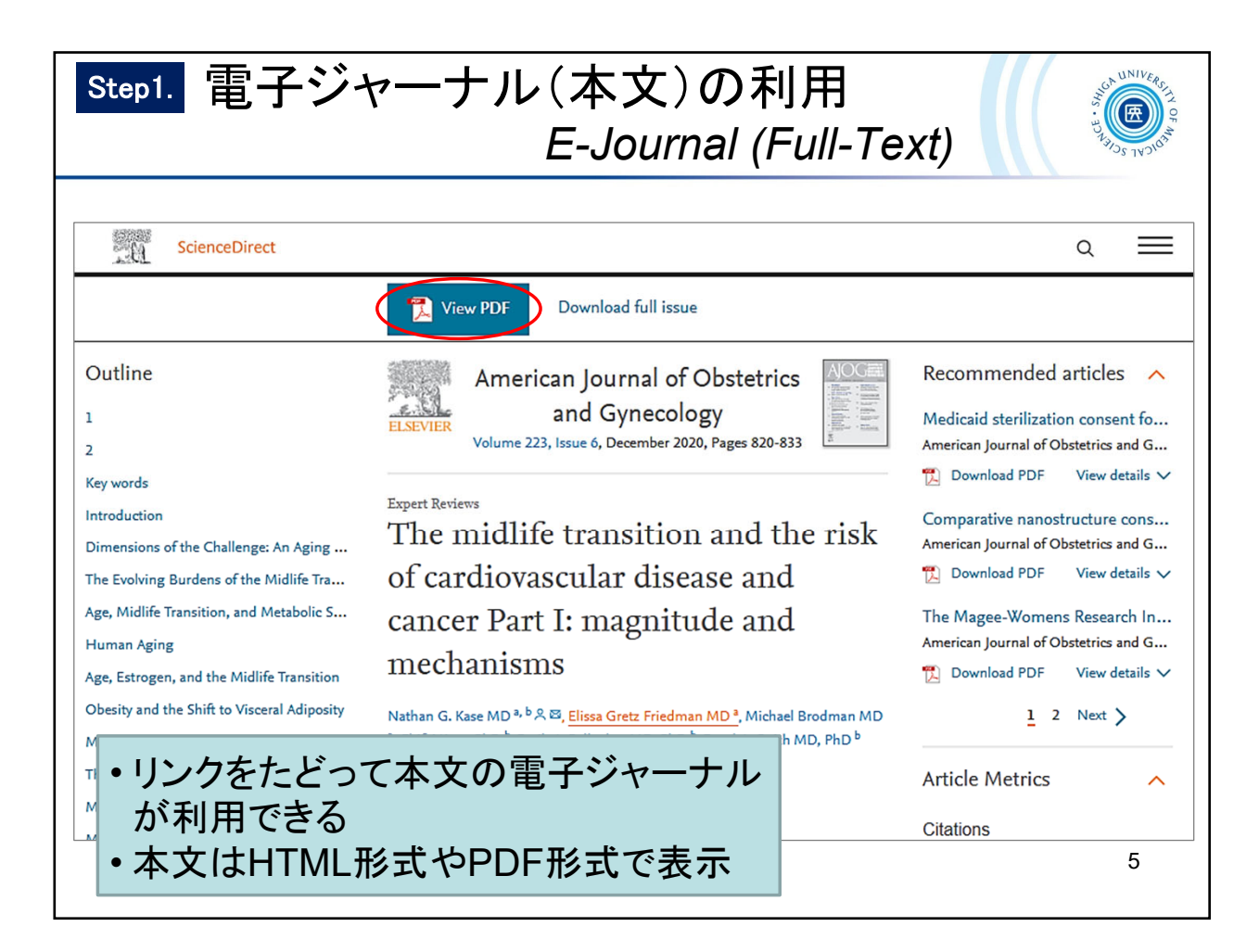

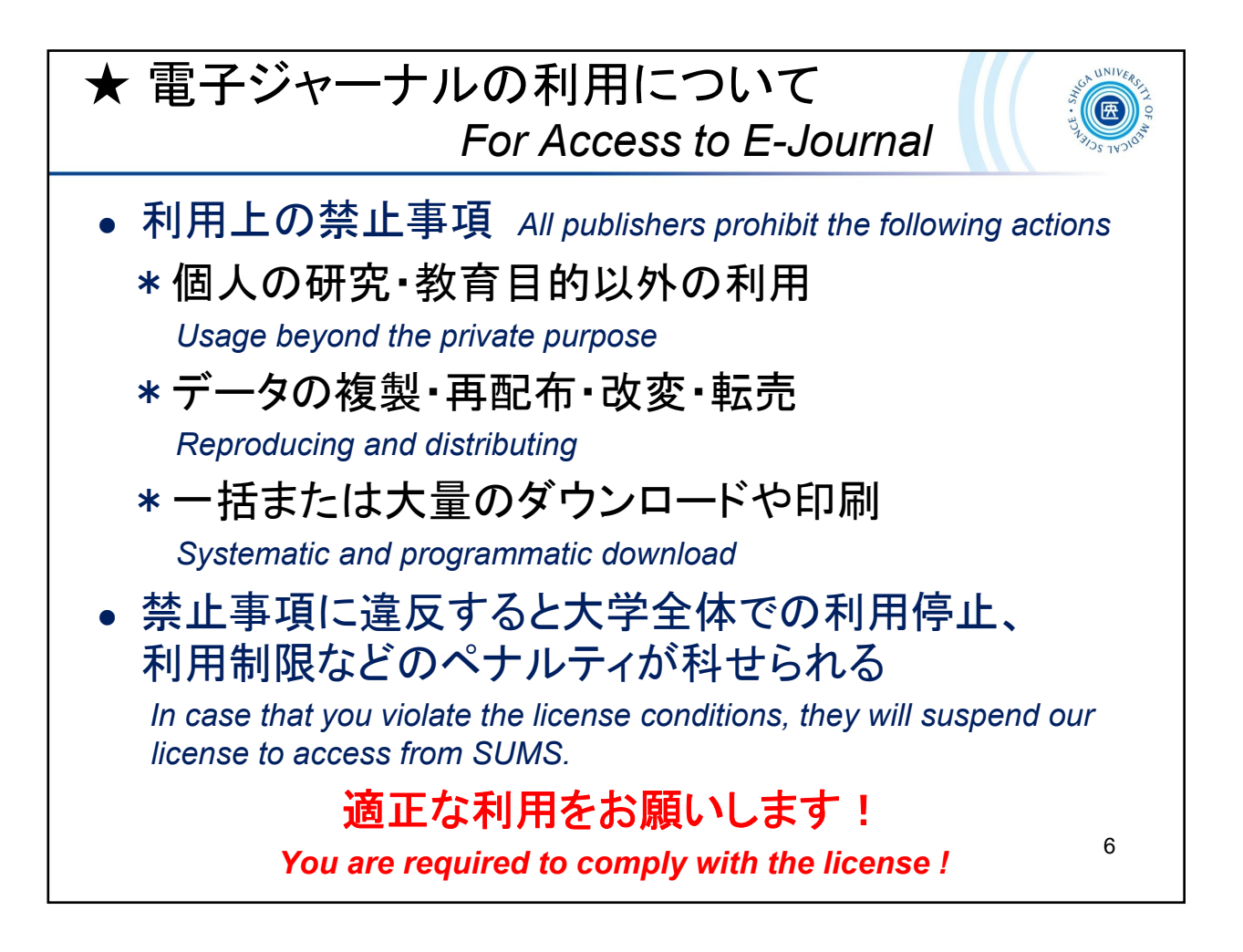

| ★ ScienceDirect トランザクション<br>Transactional Access to ScienceDirect                                                                                                    |
|----------------------------------------------------------------------------------------------------|
| <ul> <li>エルゼビア社の電子ジャーナル ScienceDirect は、<br/>論文単位で購読するトランザクションで閲覧・ダウン<br/>ロードできます<br/>You can access download the articles from Elsevier's E-journals<br/>(ScienceDirect) on pay-per-view.</li> </ul> |
| <ul> <li>トランザクションを利用するには、ユーザ登録と利用<br/>申請が必要です</li> <li>To use this service, you must create an account on ScienceDirect<br/>and submit the application form in advance.</li> </ul>                    |
| <ul> <li>公平な利用のため、1ヶ月あたり10件程度にとどめて<br/>ください</li> <li>For fair use, please refrain from using large quantities and keep it at<br/>around 10 per month.</li> </ul>                                      |

詳しくは、滋賀医科大学附属図書館ウェブサイトをご参照ください。 Please see the SUMS Library website for more details.

- Elsevier社電子ジャーナル 回数券方式(トランザクション)の利用について https://www.shiga-med.ac.jp/library/support/SD.html
- Transactional Access to the E-Journals on ScienceDirect (Elsevier)
   \* English site
   <a href="https://www.shiga-med.ac.jp/library/support/SD\_e.html">https://www.shiga-med.ac.jp/library/support/SD\_e.html</a>

| tep2.                        | 冊子体の所蔵を確認する<br><i>Search by CanZo</i>                                                                                                    | MINU<br>NINC<br>U<br>NINC<br>U<br>NIN<br>U<br>NIN<br>U<br>NIN<br>U<br>NIN<br>U<br>NIN<br>U<br>NIN<br>U<br>NIN<br>U<br>NIN<br>U<br>NIN<br>U<br>NIN<br>U<br>NIN<br>U |  |  |  |
|------------------------------|----------------------------------------------------------------------------------------------------|----------------------------------------------------------------------------------------------------|--|--|--|
| Shiga Unive                  | rsity of Medical Science                                                                                                    | 滋賀医科大学<br>附属図書館                                                                                                    |  |  |  |
| • Online                     | Journals VPN O HELP O Library Home Page VPN                                                                                                    |                                                                                                    |  |  |  |
|                              |                                                                                                    | 日本語 🗸                                                                                                    |  |  |  |
| 論文書誌情報                       | 書誌情報を訂正する                                                                                                    |                                                                                                    |  |  |  |
| 論文タイトル:<br>著者:<br>ジャーナル:     | The level of accomplishment and satisfaction in activity and participation of<br>adults with cerebral palsy and spastic diplegia.<br>Eken, Maaike M<br>Journal of orthopaedic science : official journal of the Japanese Orthopaedic |                                                                                                    |  |  |  |
| ISSN:<br>巻:                  | Association<br>0949-2658 日付: 2020/05<br>25 号: 3 ページ: 507 - 512                                                                                                    |                                                                                                    |  |  |  |
| PMID :<br>Step1              | 31262451 DOI: 10.1016/j.jos.2019.05.023<br>該当の電子ジャーナルは見つかりませんでした<br>上記に全文へのリンクが無ければ、冊子体の所蔵を確認してください                                                                                                    |                                                                                                    |  |  |  |
| <b>配架場所</b><br>図書館<br>滋賀医科大士 | 配架場所 巻号     年次       図言館     1-26, 27(1-2) 1996-2022       滋賀医科大学での所蔵を確認する(Search OPAC)     冊子体の所蔵情報が表示される<br>詳細は「滋賀医科大学での所蔵<br>を確認する」で CanZo を確認                                                                                    |                                                                                                    |  |  |  |
| Q Step3<br>文献復写のE            | 5. Step1Step2 でみつからない場合、文献複写の取り寄せを申し込むことが出来ます<br>図寄せを申し込む(InterLibrary Loan)                                                                                                    | 8                                                                                                    |  |  |  |

電子ジャーナルで入手できない場合は、Step2に進みます。

Step2 では、学内で冊子体を所蔵しているかどうかを調べることができます。 所蔵情報の詳細は「滋賀医科大学での所蔵を確認する(Search OPAC)」から ご確認ください。

Please check step2 if the full text is not available online.

The holding information of the printed version is displayed in step2. You can search "CanZo" for details.

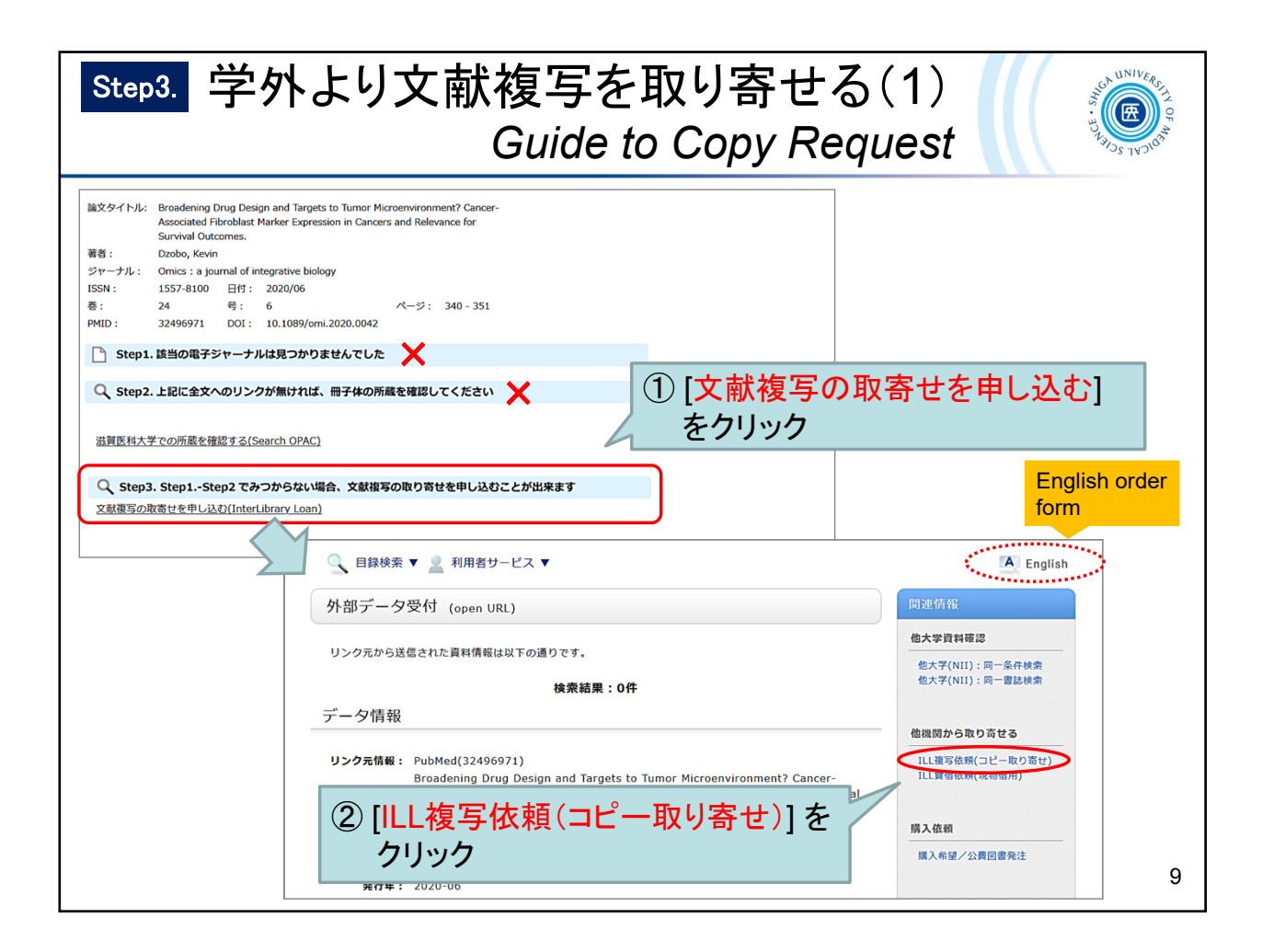

Step1 でも2 でも見つからない場合は Step3 に進みます。 Step3 では、学外からの文献複写(紙媒体)取寄せ を申し込むことができます。

If the full text is not available in step1 and 2, you can order a copy from other libraries.

- ① Click the link at step3.
- ② Click the "ILL Copy Request (get a copy from another library)" link on the right side of the CanZo page.

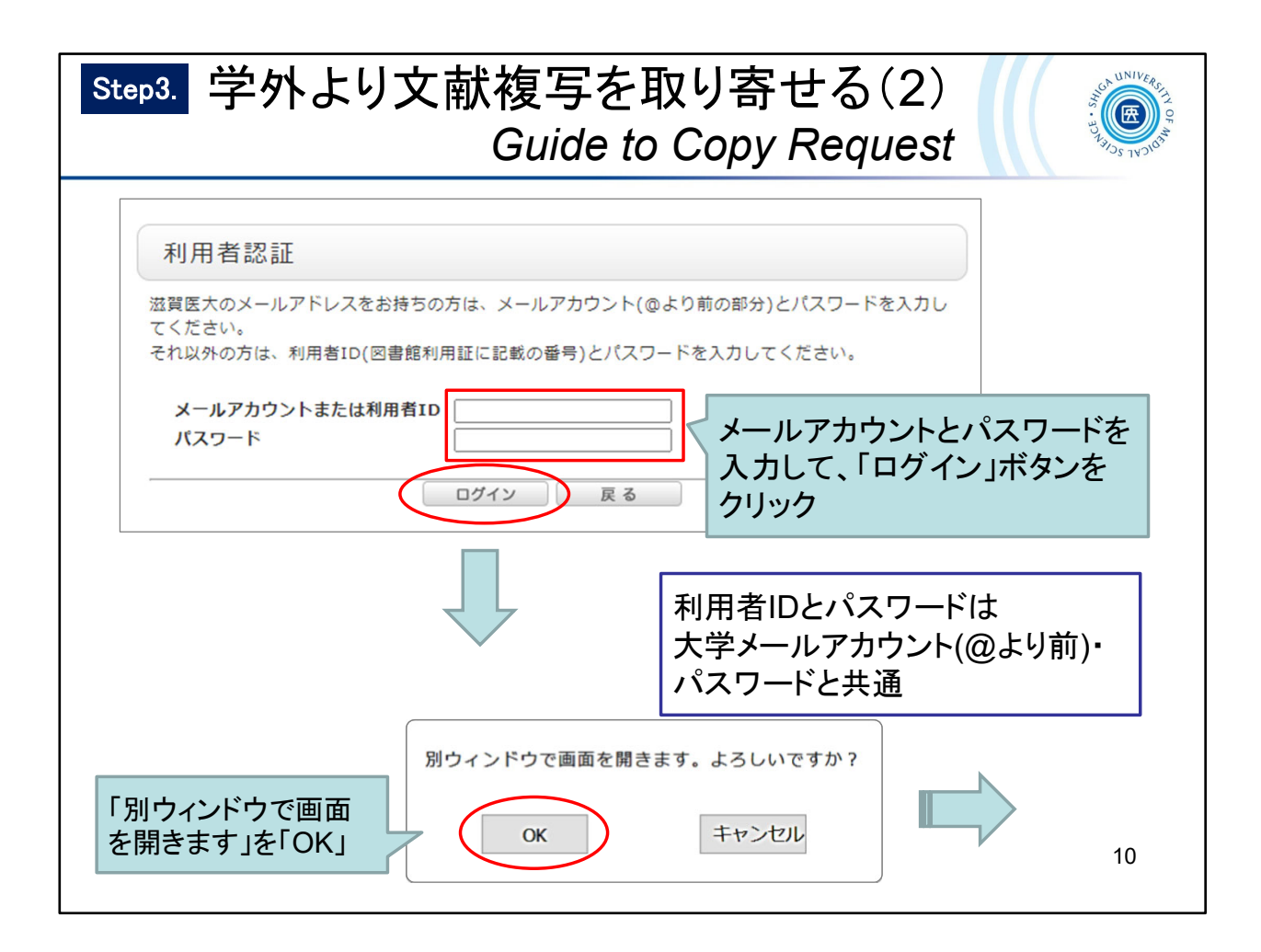

ログイン画面が表示されますので、メールアカウント(@より前)とパスワードで ログインしてください。

Enter your email account and password on the user authentication page.

| Step3.       学外より文献複写を取り寄せる(3)         Guide to Copy Request                                                                                                    |                                                                                                    |  |  |  |
|----------------------------------------------------------------------------------------------------|----------------------------------------------------------------------------------------------------|--|--|--|
| LL復写依頼         選邦の選写を依頼することができます。2         依頼条件選択       依頼条件選択         以下の条件を設定の       図書か雑誌かを選択してんださい。         ・ 依頼外金となる資料の種別を選択してください。         ・ ○四軍       ● 雑誌 | ULU復写依頼         選和の復写を依頼することができます。2         成報案件選択 、 依頼情報入力 、 依新内容確認 、 依新完了通知         依頼集報入力         化和条件選択 、 依頼情報入力 、 依新内容確認 、 依新完了通知         化和常報入力         化和常報入力         化和常報入力         小 広の情報を入力に         ************************************ |  |  |  |
|                                                                                                    | 書誌ID:文献管理ID: 32496971 11                                                                                                    |  |  |  |

Select "Serials" or "Books" and click on the "Next" button.

 $\rightarrow$  The "Request Information Entry" page will be displayed.

- \* Select "Serials" when applying from the PubMed search results via "clecleLinker".
- \* The article bibliographic information retrieved from PubMed will be automatically entered in the material information fields.

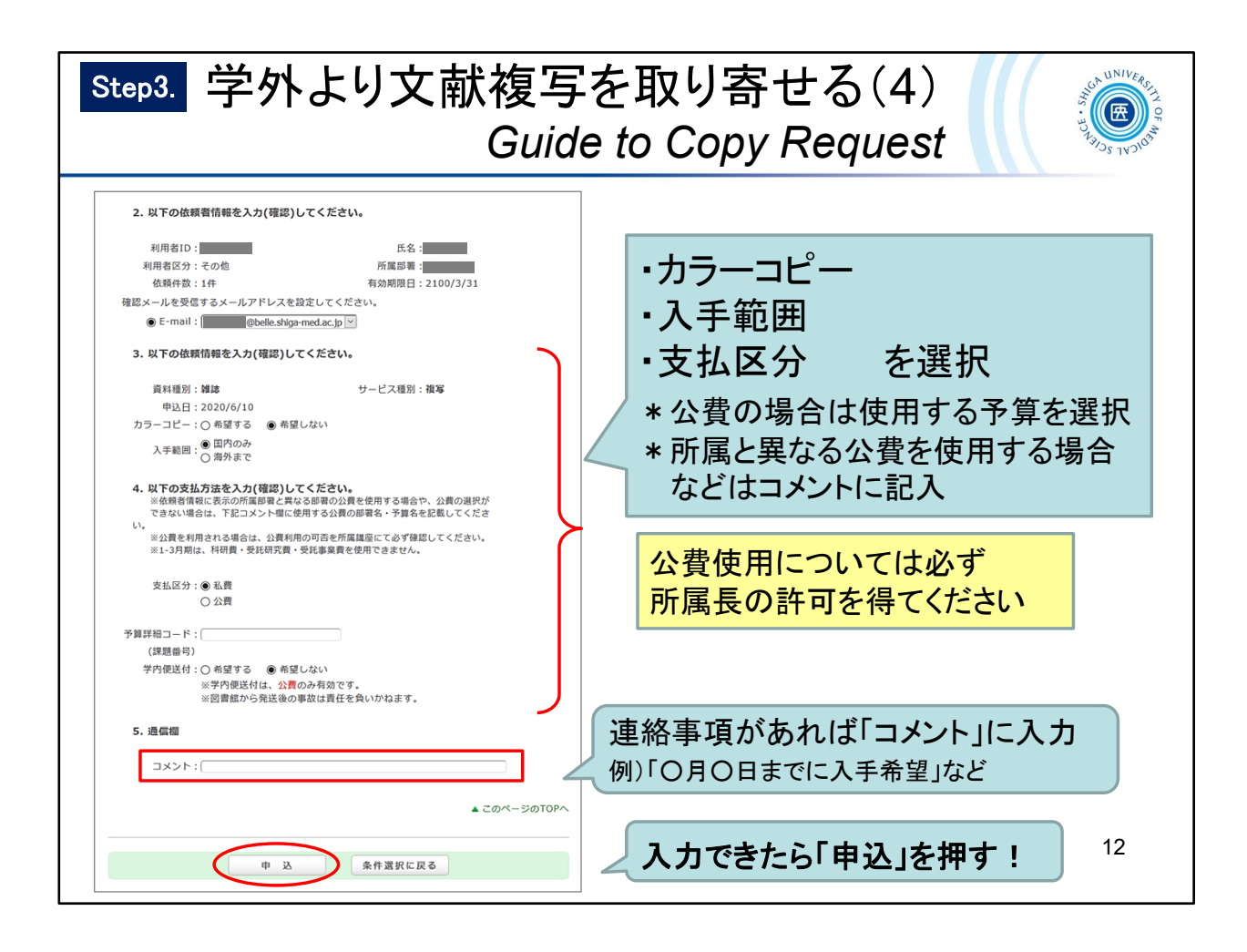

Enter your selection:

- Color Copy (Want / Do not want)
- Range (Domestic / Foreign)
- Payment type (Private Expense / Public Expense)
- \* If you choose "Public Expense", please check you have permission to use public expense in advance.
- \* If you use a public expense different from your affiliation, please enter it in the "Comment" section.

Click the "Submit" button when you have completed all the entries.

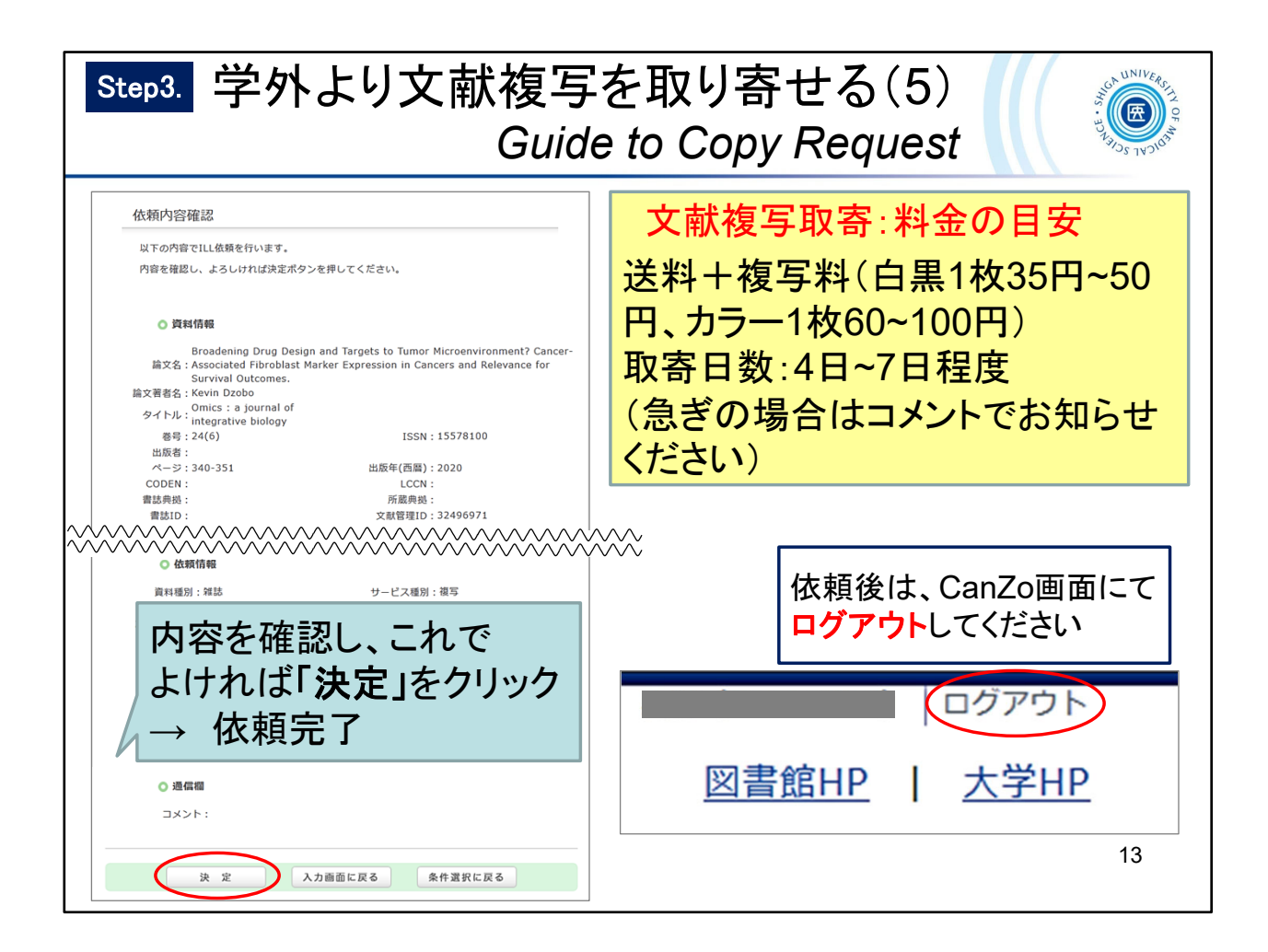

Confirm your request and click the "Submit" button.

- \* Ordering a copy is a paid service.
  - Copying fee (35 to 50 yen per sheet (black and white) ) and postage will be charged.
  - It will take about 4 to 7 days to arrive.
    - \* Please contact us if you need it in a hurry.
- \* Please be sure to log out of CanZo after your request.